## MANUAL PENDAFTARAN AWAL HESF 2019

1. Sila layari <u>http://arenaipt.com.my</u>  $\rightarrow$  HESF  $\rightarrow$  HESF 2019  $\rightarrow$  Sistem Pendaftaran

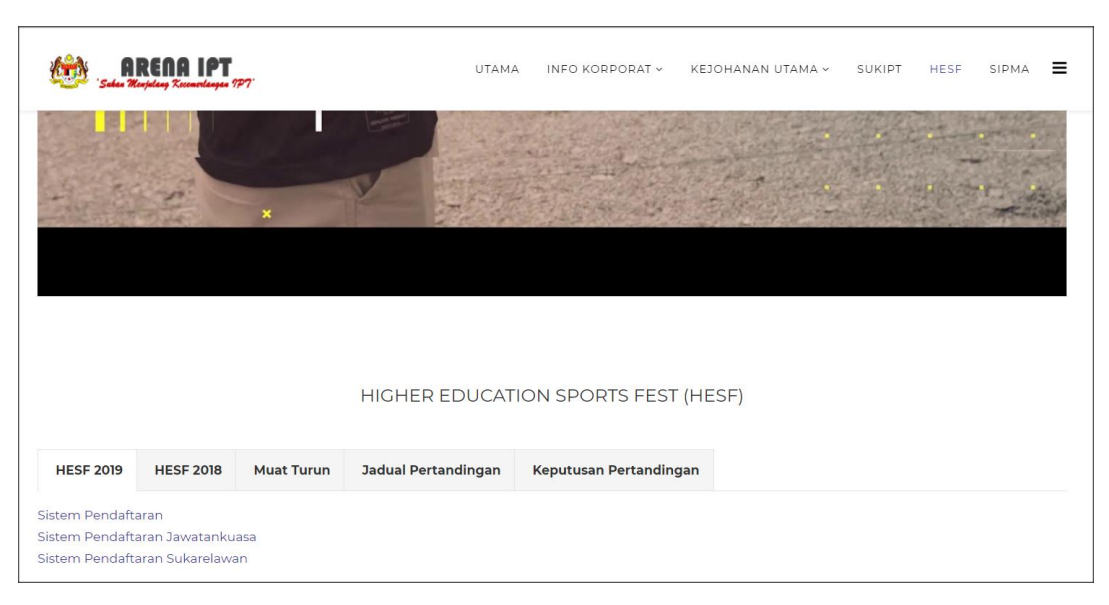

2. Klik pada IKON Login

| $\mathbf{X}$                                                                                                    |                                                                                                    |
|----------------------------------------------------------------------------------------------------|----------------------------------------------------------------------------------------------------|
|                                                                                                    | Ministry of Education (Higher Education)                                                                                                    |
| KEMENTERIAN PEN                                                                                                    | DIDIKAN MALANSIA                                                                                                    |
| Contraction of the second second seco | 30 OKTOBER - 2 NOVEMBER 2019 UNIVERSITI TEKNIKAL MALAYSIA MELAKA (UTeM)                                                                        |
| MAIN PAGE ANNOUNCEM                                                                                                    | NT CONTACT US                                                                                                    |
| SPORT SYSTEM                                                                                                    |                                                                                                    |
| Please login with username and                                                                                                    | password provided by HESF 2019 Secretariat. If you are a new team to register for this tournament, please click on menu Fisrt Time Login below |
| User Name                                                                                                    | User Name                                                                                                    |
| Password                                                                                                    | Password                                                                                                    |
|                                                                                                    | Options V                                                                                                    |
| Forgot Password                                                                                                    |                                                                                                    |
| First time Login?                                                                                                    | Klik pada First Time Login?                                                                                                    |
|                                                                                                    |                                                                                                    |

- 3. Bagi pengguna yang telah mepunyai username dan kata laluan, sila login menggunakan username berkenaan.
- 4. Bagi pengguna yang yang masih belum mempunyai username dan kata laluan , sila klik pada **First Time Login**
- 5. Sila penuhkan maklumat yang dikhendaki seperti rajah di bawah dan klik pada register.

| Ministry of Education (Higher Education)   |                                                                                         |  |
|--------------------------------------------|-----------------------------------------------------------------------------------------|--|
| KEMENTERIAN PENDIDIKA<br>Pendidikan tinggi | NO MALAXISIA<br>30 OKTOBER - 2 NOVEMBER 2019 UNIVERSITI TEKNIKAL MALAYSIA MELAKA (UTeM) |  |
| MAIN PAGE ANNOUNCEMENT                     | CONTACT US Login                                                                        |  |
| SPORT SYSTEM                               |                                                                                         |  |
| 1 TEAM REGISTER / Add                      |                                                                                         |  |
| <b>TEAM *</b>                              | Please select <b>v</b>                                                                  |  |
| HEAD OF DELIGATION (HOD) *                 | HEAD OF DELIGATION (HOD)                                                                |  |
| TEL HOD                                    | TEL HOD                                                                                 |  |
| OFFICE ADDRESS *                           | OFFICE ADDRESS                                                                          |  |
| OFFICER 1 *                                | OFFICER 1                                                                               |  |
| EMAIL 1 *                                  | EMAIL 1                                                                                 |  |
| TEL OFFICER 1 *                            | TEL OFFICER 1                                                                           |  |
| OFFICER 2 *                                | OFFICER 2                                                                               |  |
| EMAIL 2 *                                  | EMAIL 2                                                                                 |  |

6. Anda akan mendapat emel username dan password setelah permohonan anda diluluskan.